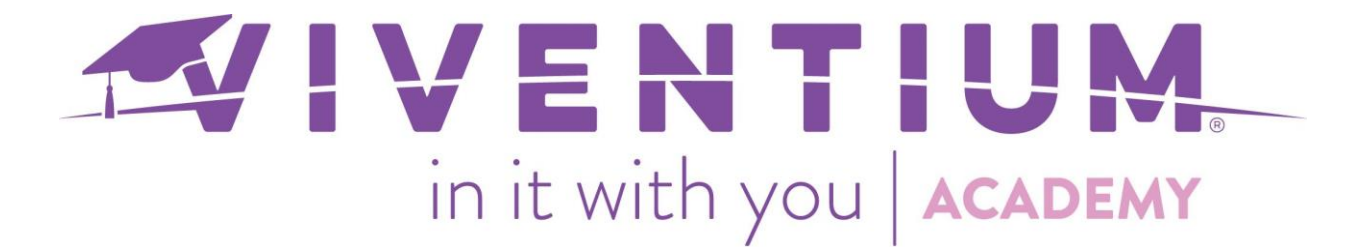

# Finding Post Payroll Reports

## Steps:

- o Reports & BI
- Payroll Archive

### Step 1 –

Navigate to Reports & BI under My Company.

| VIVENTIUM               | <b>988AA-001 - Test Co Alexa</b> 🗸 C                 | 2 Search     |  |  |  |  |  |
|-------------------------|------------------------------------------------------|--------------|--|--|--|--|--|
| му сомрану<br>Dashboard | Good morning, Christine                              |              |  |  |  |  |  |
| Documents               | Upcoming                                             |              |  |  |  |  |  |
| Employees               | REMINDERS                                            | TASKS        |  |  |  |  |  |
| Requests                |                                                      |              |  |  |  |  |  |
| Calendar                | <ul> <li>Driver's License Expiration Date</li> </ul> |              |  |  |  |  |  |
| Payroll                 | Added to Jennifer C Smith                            | May 16, 2018 |  |  |  |  |  |
| Reports & BI            |                                                      |              |  |  |  |  |  |

## Step 2 –

#### Select Payroll Archive.

Reports & BI

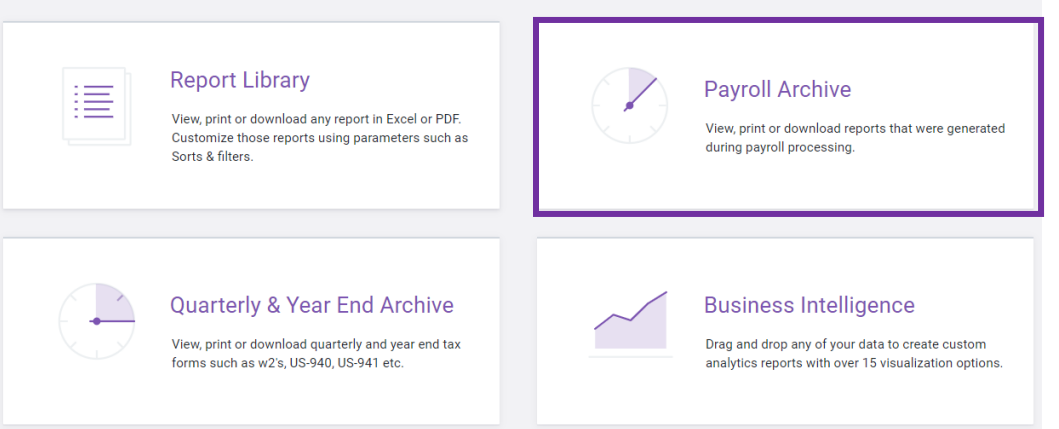

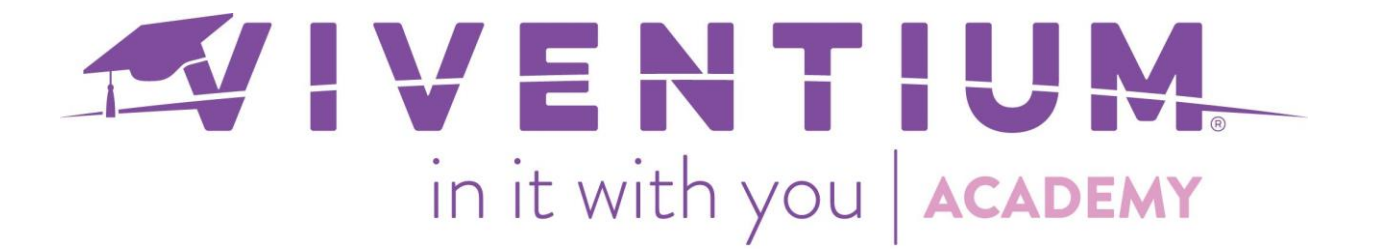

#### Step 3 –

Select **Download Attached** or **View Details** to find reports, such as your Payroll Check Register.

| DOWNLOAD A                                                                        | ATTACHED | VIEW DETAILS ~                                    |                          |                            |       |          |         |   |
|-----------------------------------------------------------------------------------|----------|---------------------------------------------------|--------------------------|----------------------------|-------|----------|---------|---|
| Payroll<br>Archive<br>View, priot ar deveload<br>generated deveload<br>processing | Company  | Ch<br>Oc                                          | neck Date<br>21 23, 2019 | Period End<br>Oct 18, 2019 | Run # | VIEW DE  | TAILS ^ | ł |
|                                                                                   |          | PosPayBOFC.csv                                    |                          |                            |       | ÷        |         |   |
|                                                                                   |          | ChkStf_HHA.pdf                                    |                          |                            |       | <u>+</u> | •       | ł |
|                                                                                   |          | Journal.xis                                       |                          |                            |       | <u>+</u> | •       |   |
|                                                                                   |          | Payroll Reports (Reports_Payro<br>Payroll Reports | ollReports).pdf          |                            |       | <u>+</u> | 0       |   |

#### The Payroll Reports PDF typically includes:

- Payroll Summary Report
- Payroll Check Register
- o Total Check Register
- Current Department Summary
- Monthly Department Summary
- Weekly Bank Reconciliation
- ACH Transactions Report
- YTD Register
- o Payroll Time Sheet
- Electronic Invoice

If the **Payroll Archive** is blank, please contact your Dedicated Client Service Team to enable online reports.

Still have questions? Contact your Dedicated Client Service Team or email us:

North Star Clients - <u>csnorthstar@viventium.com</u>

Health Services Clients - <u>cshealth@viventium.com</u>

Online Clients - <a href="mailto:conline@viventium.com">conline@viventium.com</a>